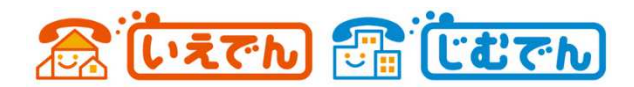

## いえでん・じむでん専用スマートフォンアプリ

## 「Cloud Softphone for じむでん」のご案内

この度、お客様のサービス利便性向上を目的に当サービス専用のスマートフォンアプリ「Cloud Softphone for じむでん」をリリースさせていただきました。本アプリは、iPhone 並びに Android 端末 に於いて、プッシュ通知による着信や留守番電話に対するクイックアクセスをサポートしているほか、 初期設定についても ID ならびにパスワードを入力するだけですぐに使えるようになっております。 なお、本アプリは1つのじむでん番号のみご利用いただけます。1つのスマートフォンで複数のじむで ん番号をご利用になる場合は、これまで通り、有料の Acrobits Softphone などをご利用ください。

ご利用は、「アプリのダウンロード」⇒「アプリの設定」⇒「ID/パスワードの入力」の順でご利用くださ い。すでに他のアプリでじむでん番号をご利用中の場合は、すでにご利用中のアプリの設定を削除、ま たはアプリを削除するなどして、重複しないようにしてください。

- 1) アプリのダウンロード アプリは下記の QR コードを利用するなどして、AppStore または GooglePlay からダウンロードし てください。
  - Android 版 CloudSoftphone のダウンロード https://play.google.com/store/apps/details?id=cz.acrobits.softphone.cloudphone

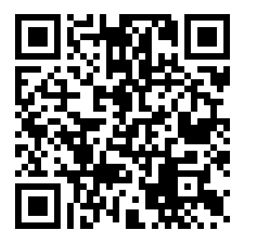

■ iPhone 版 CloudSoftphone のダウンロード https://apps.apple.com/jp/app/cloud-softphone/id567475545

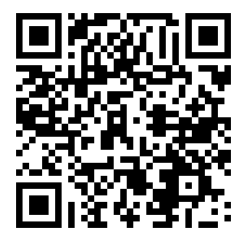

裏面に続きます →

2) アプリの設定

ダウンロードが終わったら、アプリを起動します。 起動直後、電話帳やカメラへのアクセス許可の確認がされますので、 「許可」をお願いします。 起動後、右のような初期画面が表示されます。

画面下部の「Scan QR」と書かれている QR コードをタップすると、 カメラが起動(許可されていない場合は、カメラへのアクセスを許 可してください。)しますので、下記の QR コードを読み込んでくだ さい。

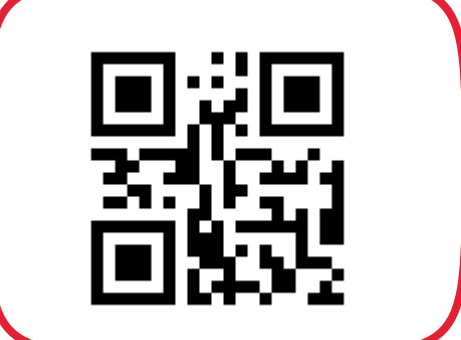

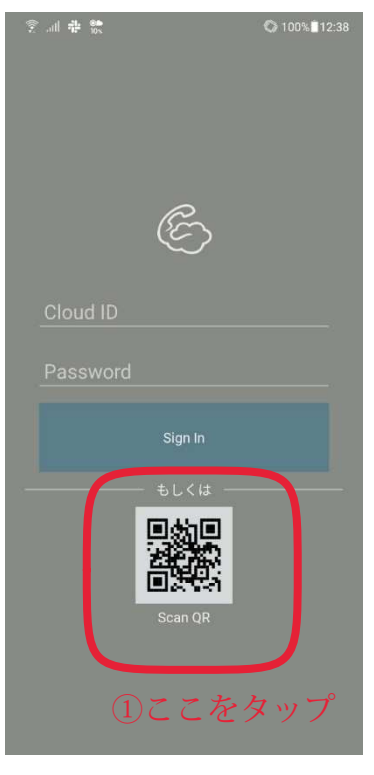

図 1 アプリの初期画面

QRコードを読み込むと、じむでん用の各種設定をダウンロードしますので、しばらくお待ちください。

②その後、こちらのQRコードを読み込み

3) ID・パスワードの入力

じむでん設定の読み込みが終了すると、じむでんのアカウント設定画面が出てきます。

アカウント設定画面が出てきますので、別途送付させていただいている、アカウント連絡票の接続 ID・パスワードを入力します。

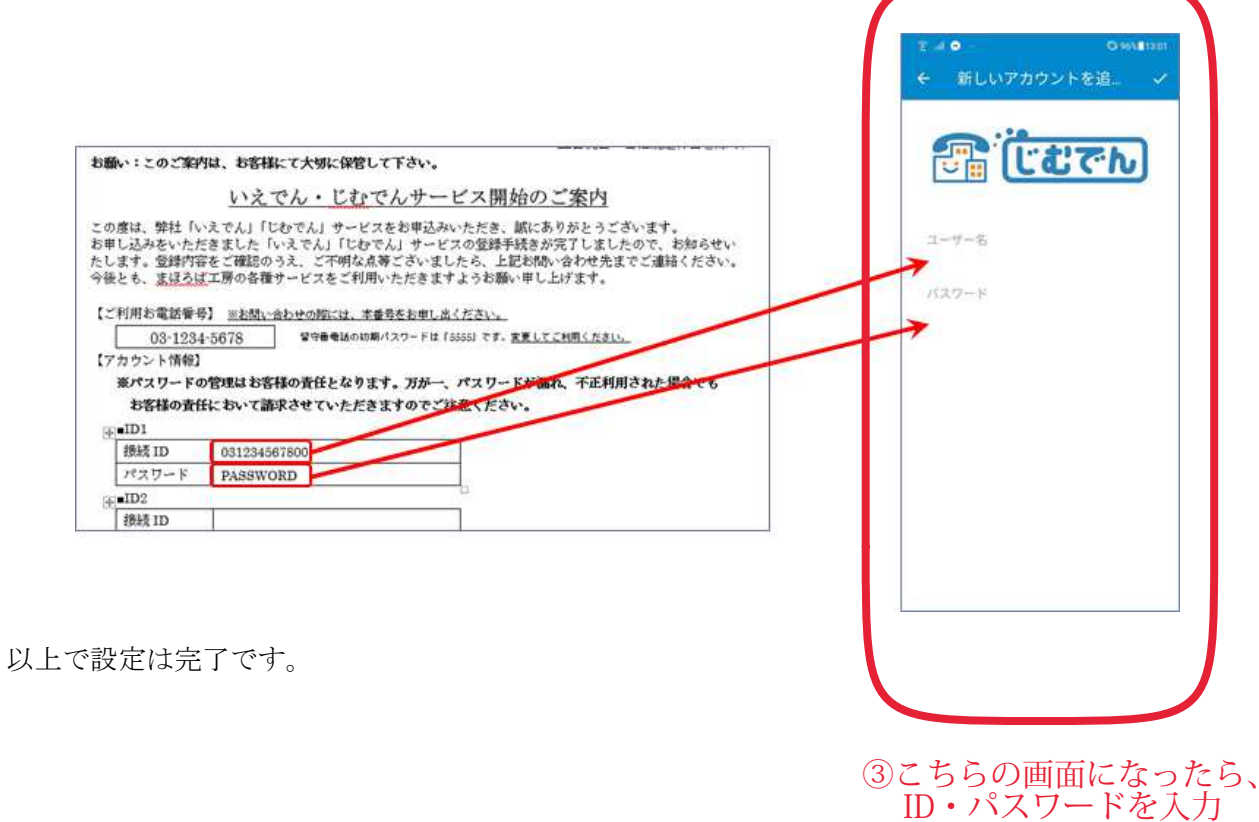